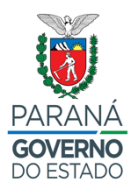

## SECRETARIA DE ESTADO DA EDUCAÇÃO E DO ESPORTE

- Entrar no Navegador Mozilla e digitar o Link: www.eprotocolo.pr.gov.br

## – Aparecerá a tela abaixo:

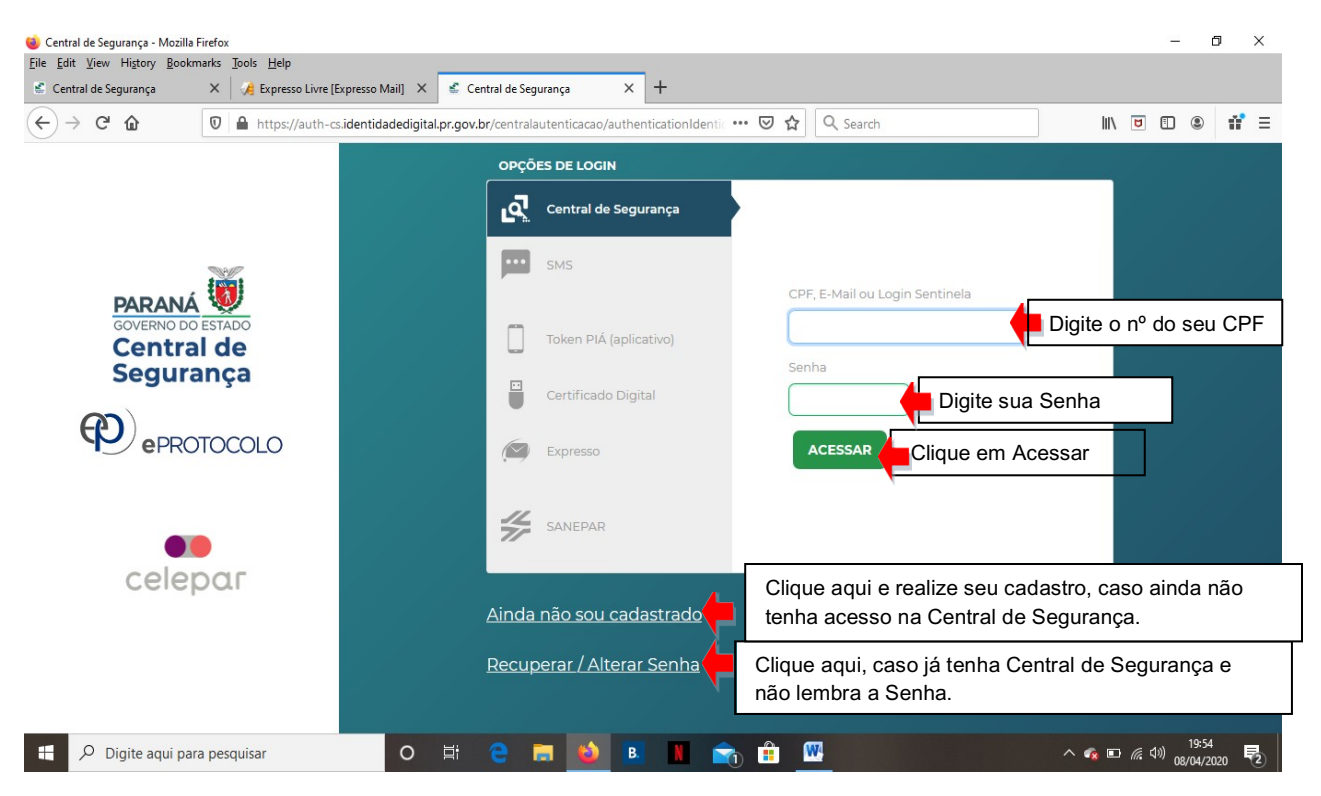

Com tudo certo, após clicar em **ACESSAR** - Aparecerá outra tela para realização de cadastro do Recurso PSS, conforme modelo abaixo:

| P ePROTOCOLO                                                                                         |                                            |                                   | PARANÁ<br>GOVERNO DE STADO<br>secretana o A demotració<br>e da metrodoxía | ^         |
|----------------------------------------------------------------------------------------------------|--------------------------------------------|-----------------------------------|---------------------------------------------------------------------------|-----------|
| Tela Inicial Protocolo Geral Sair<br>Outeta, 9 de Abril<br>Protocolar Solicitação<br>Seja bem-vindo! | Clique em – PROTO                          | OCOLO GERAL – PP                  | ROTOCOLAR SO                                                              | LICITAÇÃO |
|                                                                                                    |                                            | ,                                 |                                                                           |           |
| Minhas Pendências                                                                                    |                                            | Monitoramento                     |                                                                           |           |
| Minhas Pendências de Protocolos                                                                      |                                            |                                   |                                                                           |           |
| Tipo do Processo                                                                                     | 2:  Todos 🔿 Digital 🔿 Físico               |                                   |                                                                           |           |
| Pendênci<br>Página 1 de 1                                                                            | a: Selecione 🗸 🗸                           |                                   |                                                                           |           |
| Protocolo Tipo Interessado Palavra-Chave                                                             | Data de Envio Dt. Max.<br>Condusao Finalio | idade Detalhamento <u>Assinar</u> | Situação Recusar Analisar                                                 | v         |

|               | Backerster Belletter ő -                                                                                                    |
|---------------|----------------------------------------------------------------------------------------------------|
| l             | Protocolar Solicitação                                                                                                    |
|               | Dados do Requerente                                                                                                    |
|               | Nome: Aparecerá os dados do servidor(a)                                                                                                    |
|               | E-mail:                                                                                                    |
|               | Telefone:                                                                                                    |
|               |                                                                                                    |
|               | Dados de Cadastro                                                                                                    |
|               | * País: BRASIL V                                                                                                    |
|               | * Estado: PR 🗸                                                                                                    |
|               | * cidade: Selecione v I Clique na seta para baixo e busque a cidade de lotação                                                              |
|               | do servidor.                                                                                                    |
|               | Solicitação                                                                                                    |
|               | * Sigiloso: Osim ®Ilão 🔶 Deixe a opção NÃO selecionada.                                                                                     |
|               | Justificativa Sigilo: Não preencher este campo.                                                                                             |
|               | * Assunto: Secretaria de Estado da Educação e do Esporte Clique na seta para baixo e busque: Secretaria de Estado da Educação e do Esporte. |
|               |                                                                                                    |
|               |                                                                                                    |
|               | * Descreva aqui sua Recurso PSS.                                                                                                    |
|               | solicitação:                                                                                                    |
|               |                                                                                                    |
|               |                                                                                                    |
|               |                                                                                                    |
|               | Interessados                                                                                                    |
|               | * Tipo Identificação: 🔘 CPF () CNPJ                                                                                                    |
|               |                                                                                                    |
|               |                                                                                                    |
|               | * Nome Interessado: Digite o nome completo sem abreviaturas e sem acentuação.                                                               |
| Clicar em INC |                                                                                                    |
| L             |                                                                                                    |
|               | Nanhum inhanaesada incluída                                                                                                    |
|               |                                                                                                    |
|               | Annina                                                                                                    |
|               | Ailfino                                                                                                    |
|               | Arquivo:<br>Inclua o formulário de recurso em PDF já preenchidos e                                                                          |
| [             | assinados pelo(a) servidor(a) no BROWSE.                                                                                                    |
|               |                                                                                                    |
|               | Nenhum arquivo incluído                                                                                                    |
|               |                                                                                                    |
|               | Concluir Solicitação Limpar                                                                                                    |
|               |                                                                                                    |